## 体测与锻炼课的成绩分批录入操作指南

1. 打开"浙大体艺" APP,选择"体测与锻炼课"

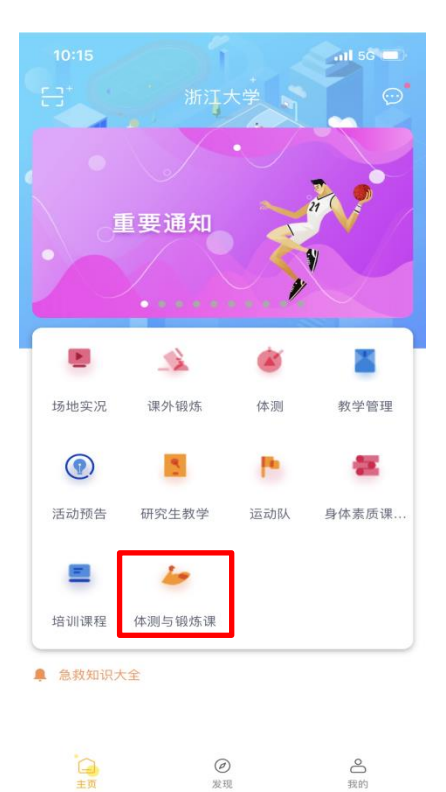

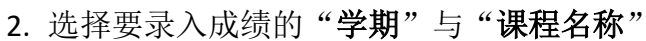

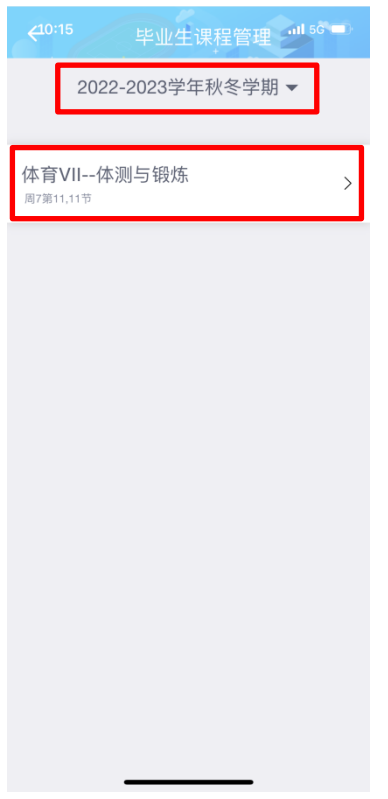

3. 点击"成绩下载",选择"微信",选择"文件传输助手"或好友,保存 Excel 文件

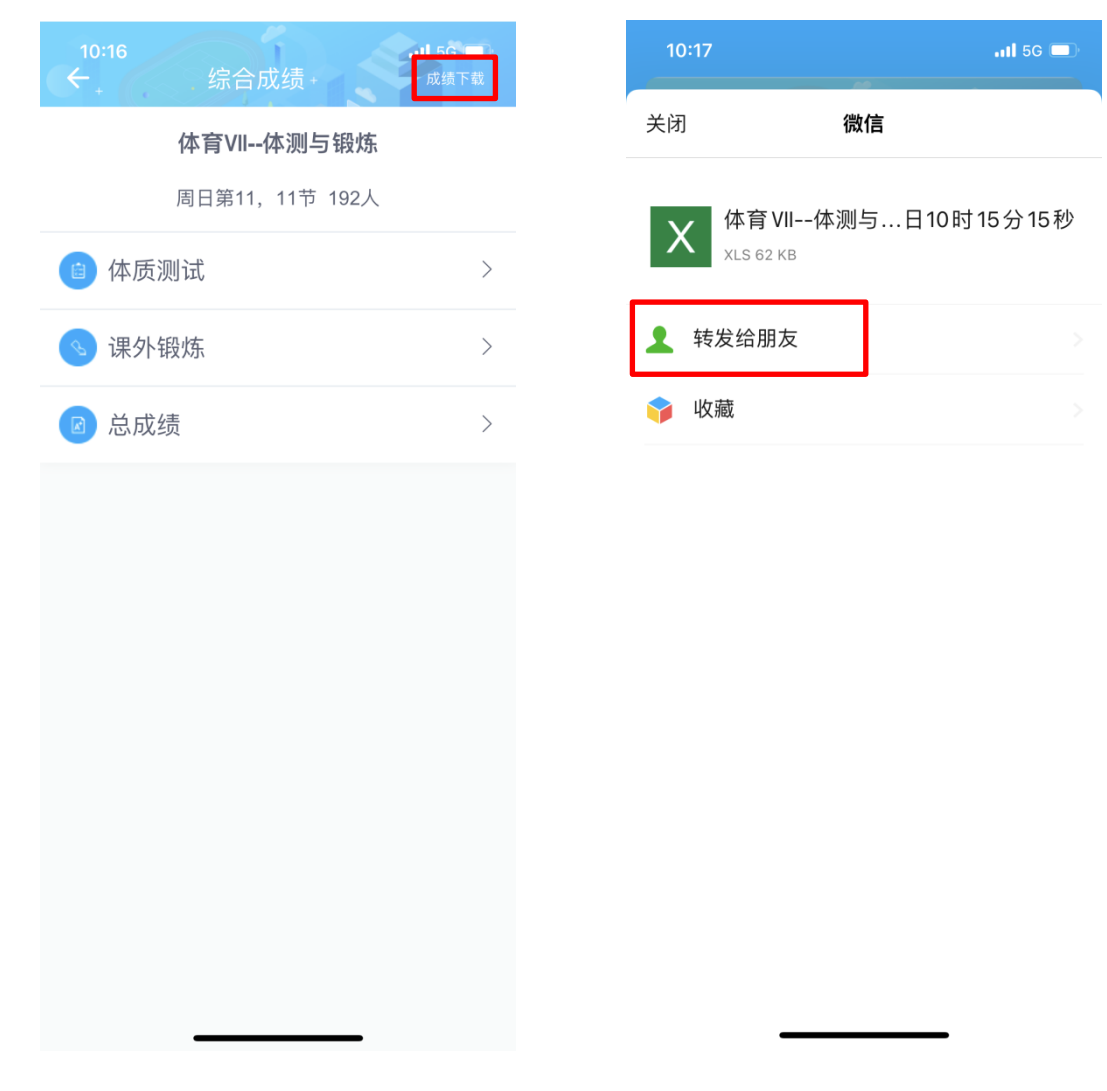

4.登录浙江大学管理信息服务平台(http://zdbk.zju.edu.cn/),选择"成绩管理" 中的"成绩录入【教师】"

| 教学管理信       | 息服务平台                      |    |
|-------------|----------------------------|----|
| 信息查询 ▼ 教学申请 | ▼ 成绩管理▼ 对外交流▼              | 教材 |
| 最近使用        | 成绩录入【教师】<br>过程成绩录入【教师】     |    |
|             | 过程成绩宣闻<br>成绩更正申请<br>成绩公示查询 |    |

5.选择对应的"**体测与锻炼**"课程,输入课程密码,点击"设置",设置【平时成 绩】为 0%,【期末成绩】为 100%,【成绩分项计分制】均选择"二级制(合格不 合格)"。

| 成绩分项                                | 分项比例  | ۶J     | 成绩满分     | 最低分数     | 残 3 | 成绩分项<br>记分制 | ī      |                         |             |
|-------------------------------------|-------|--------|----------|----------|-----|-------------|--------|-------------------------|-------------|
| 【平时成绩】                              | 0     | % 100  |          |          |     | 二级制(台       | ~      | 与艺术部<br>1               | 任课教师:       |
| 【期末成绩】                              | 100   | % 100  | U/ j     |          |     | 二级制(台       | ~      |                         |             |
| 【总评成绩】                              |       |        |          |          |     | 二级制 (台      | •<br>1 | □级制(含                   | 設置          |
| 主意:当分数低                             | 于最低分数 | 线时,总评6 | 成绩不及格,参数 | 7为空值则不控制 | ]!  |             | 稻厨     | <sup>1</sup> 校对版核<br>4。 | 实无误后,再点击"提了 |
| <ul> <li>不合格</li> <li>合格</li> </ul> | 二级制   | 削 (合格不 | (合格)成绩   | 各成绩段学    | 主比例 |             | 分项     |                         | 类 (专业)      |

6.选择"成绩导入",点击"下载模板"

|           | 1           |       |
|-----------|-------------|-------|
| 保存        | <b>土</b> 提交 | 2 成绩导 |
| 学生人       | 数: 191      | X     |
| 课三分。      | 之一以上的       | 学生成绩记 |
|           | = ×         |       |
|           |             | ġ     |
| .117      | -0          |       |
|           |             |       |
| 13年17月7月2 | 1           |       |
|           | 1.          |       |
| 口期末成      | 线           |       |
|           | .a)         |       |
|           |             |       |
|           |             |       |

7.打开下载的模板文件和"浙大体艺" APP 中下载的原始成绩文件,将模板文件 保留第一行,删除其余行。并将原始成绩文件中的【学号】、【姓名】、【总分】 三 栏信息复制填入"模板文件"

原始成绩文件:

| 2022-2023学年秋冬学期体育课成绩单                                 |            |       |    |    |      |      |      |      |      |      |     |        |  |    |
|-------------------------------------------------------|------------|-------|----|----|------|------|------|------|------|------|-----|--------|--|----|
| 项目:体育WI-体测与锻炼 任课教师:虞松坤 上课时间:周7第11、11节 登记时间: 年 月 日 签名: |            |       |    |    |      |      |      |      |      |      |     |        |  |    |
| 序                                                     | 学早         | 壯々    | 壯々 | 卅夕 | 村 되네 | 课外   | 锻炼   |      |      |      | 体   | 测      |  | 首公 |
| 号                                                     | 7.2        | XI 13 | 工加 | 次数 | 得分   | 大一   | 大二   | 大三   | 大四   | 毕业成绩 | 得分  | 105 /J |  |    |
| 1                                                     | 3180103587 | 李浦银   | 女  | 34 | 合格   | 94.2 | 91.6 | 90.1 | 89.1 | 90.5 | 合格  | 合格     |  |    |
| 2                                                     | 3190100157 | 范晨晖   | 男  | 34 | 合格   | 67.1 | 63.0 | 68.9 | 70.3 | 67.2 | 合格  | 合格     |  |    |
| 3                                                     | 3190100188 | 郑荣荣   | 女  | 39 | 合格   | 73.5 | 75.4 | 69.1 | 77.2 | 73.7 | 合格  | 合格     |  |    |
| 4                                                     | 3190100209 | 谢天    | 男  | 38 | 合格   | 65.9 | 77.7 | 78.9 | 75.6 | 71.7 | 合格  | 合格     |  |    |
| 5                                                     | 3190100219 | 周子翔   | 男  | 34 | 合格   | 68.6 | 56.6 | 59.2 | 67.8 | 64.6 | 合格  | 合格     |  |    |
| 6                                                     | 3190100230 | 舒宇伦   | 男  | 32 | 合格   |      | 46.9 | 49.1 | 48.9 |      | 不合格 | 不合格    |  |    |
| 7                                                     | 3190100257 | 郝汶欣   | 女  | 6  | 不合格  | 缺项   |      |      |      |      | 不合格 | 不合格    |  |    |
| 8                                                     | 3190100319 | 张琪    | 女  | 36 | 合格   | 65.2 | 67.6 | 77.2 | 81.3 | 70.3 | 合格  | 合格     |  |    |
| 9                                                     | 3190100347 | 陈捷楷   | 男  | 38 | 合格   | 59.8 | 61.6 | 60.0 | 67.0 | 61.3 | 合格  | 合格     |  |    |
| 10                                                    | 3190100427 | 夏天宇   | 男  | 32 | 合格   | 92.2 | 92.0 | 91.6 | 94.6 | 92.5 | 合格  | 合格     |  |    |
| 11                                                    | 3190100454 | 宋源洁   | 女  | 36 | 合格   | 78.8 | 81.7 | 82.7 | 87.0 | 81.3 | 合格  | 合格     |  |    |
| 12                                                    | 3190100471 | 林家贤   | 男  | 32 | 合格   | 60   | 60   | 60   | 60   | 60.0 | 合格  | 合格     |  |    |
| 13                                                    | 3190100542 | 沈漪杰   | 男  | 32 | 合格   | 63.5 | 74.5 | 74.1 | 75.1 | 69.0 | 合格  | 合格     |  |    |
| 14                                                    | 3190100555 | 徐珂    | 女  | 34 | 合格   | 60   | 72.1 | 75.1 | 74.9 | 67.0 | 合格  | 合格     |  |    |
| 15                                                    | 3190100626 | 蓝学栋   | 男  | 32 | 合格   | 76.7 | 64.6 | 59.9 | 缺项   |      | 不合格 | 不合格    |  |    |
| 16                                                    | 3190100645 | 单昱呈   | 男  | 37 | 合格   | 58.6 | 65.0 | 64.0 | 69.1 | 62.3 | 合格  | 合格     |  |    |
| 17                                                    | 3190100708 | 胡垲琳   | 男  | 32 | 合格   | 79.4 | 81.4 | 81.9 | 59.0 | 70.0 | 合格  | 合格     |  |    |
| 18                                                    | 3190100745 | 王嘉零   | #  | 38 | 合格   | 87 0 | 83.3 | 876  | 90.2 | 87.0 | 合格  | 合格     |  |    |

## 模板文件调整信息:

| 序号 | 学号 | 姓名 | 类 (专业)      | 平时成绩(0%) | 期末成绩(100%) | 备注 |
|----|----|----|-------------|----------|------------|----|
|    |    |    |             |          |            |    |
|    |    |    |             |          |            |    |
|    |    |    |             |          |            |    |
|    |    |    | 学号、姓名、期末成绩复 | 制黏贴进去    |            |    |
|    |    |    |             |          |            |    |
|    |    |    |             |          |            |    |
|    |    |    |             |          |            |    |
|    |    |    |             |          |            |    |
|    |    |    |             |          |            |    |
|    |    |    |             |          |            |    |
|    |    |    |             |          |            |    |
|    |    |    |             |          |            |    |
|    |    |    |             |          |            |    |
|    |    |    |             |          |            |    |
|    |    |    |             |          |            |    |
|    |    |    |             |          |            |    |
|    |    |    |             |          |            |    |
|    |    |    |             |          |            |    |
|    |    |    |             |          |            |    |

8. 将"模板文件"中期末成绩为【**不合格**】的删除"期末成绩"栏内容,仅保留 成绩【合格】,保存文件

| Α  | В          | С    | D     | E        | F          | G  |
|----|------------|------|-------|----------|------------|----|
| 序号 | 学号         | 姓名   | 类(专业) | 平时成绩(0%) | 期末成绩(100%) | 备注 |
|    | 3180103587 | 李浦银  |       |          | 合格         |    |
|    | 3190100157 | 范晨晖  |       |          | 合格         |    |
|    | 3190100188 | 郑荣荣  |       |          | 合格         |    |
|    | 3190100209 | 谢天   |       |          | 合格         |    |
|    | 3190100219 | 周子翔  |       |          | 合格         |    |
|    | 3190100319 | 张琪   |       |          | 合格         |    |
|    | 3190100347 | 陈捷楷  |       |          | 合格         |    |
|    | 3190100427 | 夏天宇  |       |          | 合格         |    |
|    | 3190100454 | 宋源洁  |       |          | 合格         |    |
|    | 3190100471 | 林家贤  |       |          | 合格         |    |
|    | 3190100542 | 沈漪杰  |       |          | 合格         |    |
|    | 3190100555 | 徐珂   |       |          | 合格         |    |
|    | 3190100645 | 单昱呈  |       | _        | 合格         | _  |
|    | 3190100708 | 胡垲琳  |       |          |            |    |
|    | 3190100745 | 王嘉雯  |       | L        | 合格         |    |
|    | 3190100765 | 孟令雨  |       |          | 合格         |    |
|    | 3190100867 | 徐稚懿  |       |          | 合格         |    |
|    | 3190100881 | 吕轶萌  |       |          | 合格         |    |
|    | 3190100920 | 邬笑然  |       | _        | 合格         |    |
|    | 3190101027 | 高浚淇  |       |          |            |    |
|    | 3190101054 | 程依琦  |       |          | 合格         |    |
|    | 3190101086 | 王方懿康 |       |          | 合格         |    |
|    | 3190101127 | 赵若轩  |       |          | 合格         |    |
|    | 3190101240 | 王丹琳  |       |          | 合格         |    |
|    | 3190101244 | 鲁翀   |       |          | 合格         |    |
|    | 3190101326 | 孟想   |       |          | 合格         |    |
|    | 3190101345 | 徐柯柯  |       |          | 合格         |    |
|    | 3190101364 | 叶乐平  |       |          | 合格         |    |
|    | 3190101381 | 沈栩岚  |       |          | 合格         |    |

9.回到"浙江大学管理信息服务平台",点击"选择文件",选中之前保存的文件, 点击"确定",上传成绩,实现分批提交成绩

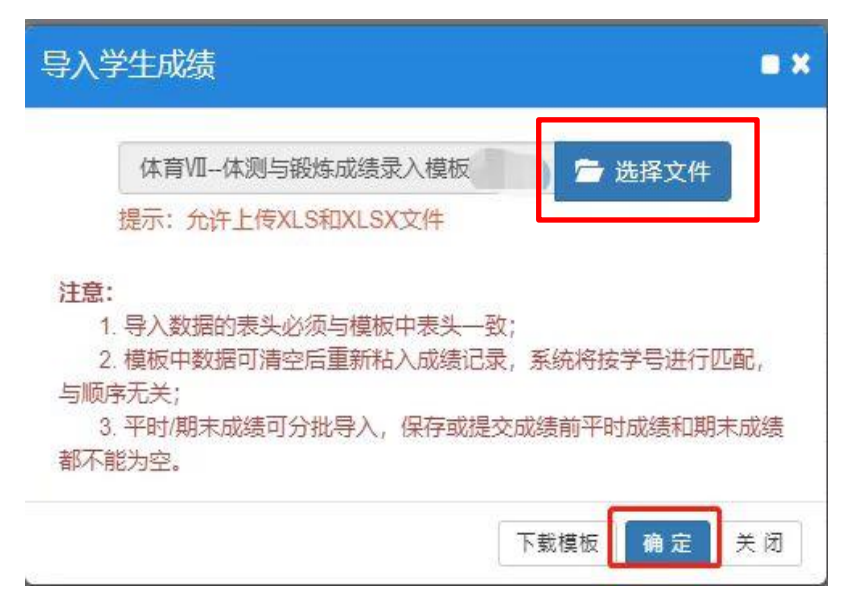